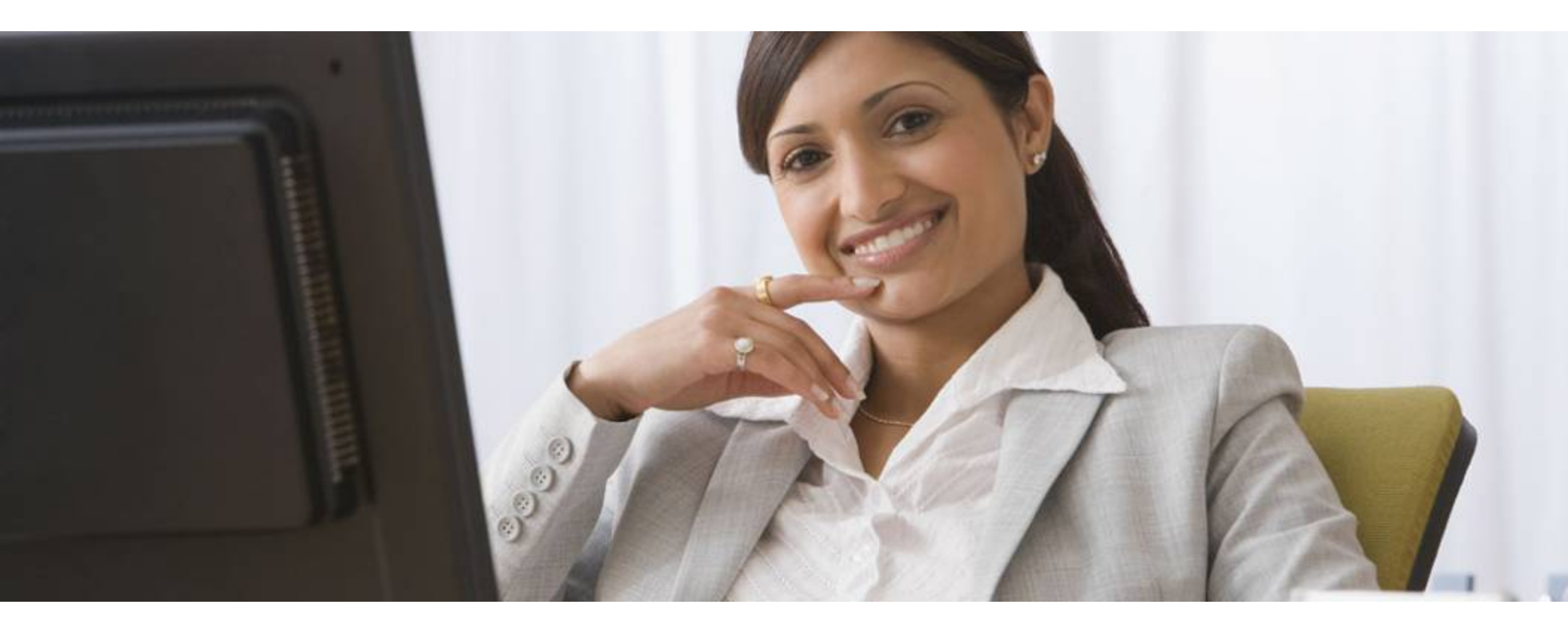

# File Upload ANSI/837

![](_page_0_Picture_2.jpeg)

## Introduction

- You must have your assigned User ID, Password and Organization ID
  - Delivered to you via....
  - Or, call 866-367-9778
- What is an ANSI 837/NSF File
  - An ANSI 837/NSF File is an industry standard claim file format used by ENS to submit electronic claims for payment
- This lesson will show you how to
  - Find the Home Page
  - Login to the Medical Claims Center
  - Upload Claims Files (you must know the location of the claim file to be uploaded)
  - View Reports
- Read the instructions in the gray boxes in this lesson
- Questions or problems can be reported to Technical Support at:
  - Email: <u>tsupport@ENShealth.com</u>
  - Or phone: 1-866-367-9778

![](_page_1_Picture_16.jpeg)

#### Let's Get Started

From a web browser, locate the Main Home Page at: http:// www.enshealth.com Helpful hint: once you are at theHome Page, save it as a favorite for future use

![](_page_2_Picture_2.jpeg)

# Logging In

![](_page_3_Figure_1.jpeg)

![](_page_3_Picture_2.jpeg)

![](_page_4_Picture_0.jpeg)

![](_page_4_Figure_1.jpeg)

#### **INGENIX**.

#### File Upload, Cont.

![](_page_5_Figure_1.jpeg)

![](_page_5_Picture_2.jpeg)

## File Upload, Cont.

| Choose file                                                                                                    |         | ? 🗙                                 |                                                                                                    |
|----------------------------------------------------------------------------------------------------|---------|-------------------------------------|----------------------------------------------------------------------------------------------------|
| Look in: 🔁 ENS Uploads                                                                                                    | - 🔁 📥 💌 | -                                   |                                                                                                    |
| Image: ENS Claims 7-17-07         History         Image: ENS Claims 7-17-07         My Documents         My Computer         Image: ENS Claims 7-17-07         File name:       ENS Claims 7-17-07         Files of type:       All Files (*.*) |         | Open<br>Cancel                      | Browse to the claim file<br>to be uploaded, select it,<br>then click on Open                                                                                                    |
|                                                                                                    | He      | File Upload<br>ealth-e Network Home | File<br>Upload<br>(1) Please specify the claim file you wish to send. The<br>supported standards are currently the NSF HCFA, NSF<br>UB92, ANSI 837I, and ANSI 837P. You may enter the<br>path and filename explicitly or use the browse feature. |
| The name and location of your file<br>will be displayed in the yellow text<br>box. This is the file that you will<br>upload                                                                                                    | 2       | 50                                  | (2) Upload claim file to the data center for processing. C:\ENS Uploads\ENS Browse Upload file                                                                                                    |

#### © Ingenix, Inc. 7

#### INUCINIA.

#### File Upload, Cont.

![](_page_7_Figure_1.jpeg)

© Ingenix, Inc. 8

![](_page_8_Figure_1.jpeg)

![](_page_8_Picture_2.jpeg)

#### Reports

![](_page_9_Figure_1.jpeg)

#### **INGENIX**.

#### Sample Reports – Level 1 Report

The level 1 Report is a claim receipt summary. It will contain 3 sections of information, the **Tax ID** number the claims were sent under, the **# of claims** and the total **Dollar Amount**. Within one hour after you send your claims the Level 1 report will be available for download. This report is used to verify that we have received the submitted claims. If you notice claims missing from the report that you expected to be there contact Technical Support

|                                                                                                    | EN                                                                                                    | S Level 1 - Claim Receipt Summary                                                                                                    |
|----------------------------------------------------------------------------------------------------|----------------------------------------------------------------------------------------------------|----------------------------------------------------------------------------------------------------|
| Organization:                                                                                                    |                                                                                                    |                                                                                                    |
| Receipt Date:                                                                                                    | 05/25/2010                                                                                                    |                                                                                                    |
| Receipt Time:                                                                                                    | 02:40:26 PM                                                                                                    |                                                                                                    |
| # of Claims:                                                                                                    | 1                                                                                                    |                                                                                                    |
| Dollar Amount:                                                                                                    | \$ 270.00                                                                                                    |                                                                                                    |
| System:                                                                                                    | T1X                                                                                                    |                                                                                                    |
| ejetem.                                                                                                    |                                                                                                    |                                                                                                    |
| Tax ID                                                                                                    | # of Claims                                                                                                    | Dollar Amount                                                                                                    |
| Tax ID<br>NOTE: To guarantee<br>business day of recei                                                                                                | # of Claims<br>1<br>the receipt of claims by ENS - You must<br>ipt of the claims                                              | Dollar Amount           \$ 270.00           verify each claim on the Level 2 - ENS Claim Acknowledgement Report - to be delivered within 1                   |
| Tax ID<br>NOTE: To guarantee<br>business day of recei                                                                                                | # of Claims 1 the receipt of claims by ENS - You must ipt of the claims                                                       | Dollar Amount           \$ 270.00           verify each claim on the Level 2 - ENS Claim Acknowledgement Report - to be delivered within 1                   |
| Tax ID<br>NOTE: To guarantee<br>business day of recei<br>Organization:<br>Receipt Date:                                                              | # of Claims 1 the receipt of claims by ENS - You must ipt of the claims 05/25/2010                                            | Dollar Amount           \$ 270.00           verify each claim on the Level 2 - ENS Claim Acknowledgement Report - to be delivered within 1                   |
| Tax ID NOTE: To guarantee business day of recei Organization: Receipt Date: Receipt Time:                                                            | # of Claims 1 the receipt of claims by ENS - You must ipt of the claims 05/25/2010 02:40:26 PM                                | Dollar Amount           \$ 270.00           verify each claim on the Level 2 - ENS Claim Acknowledgement Report - to be delivered within 1                   |
| Tax ID NOTE: To guarantee business day of rece Organization: Receipt Date: Receipt Time: # of Claims:                                                | # of Claims 1 the receipt of claims by ENS - You must ipt of the claims 05/25/2010 02:40:26 PM 2                              | Dollar Amount           \$ 270.00           verify each claim on the Level 2 - ENS Claim Acknowledgement Report - to be delivered within 1                   |
| Tax ID NOTE: To guarantee business day of rece Organization: Receipt Date: Receipt Time: # of Claims: Dollar Amount:                                 | # of Claims  1 the receipt of claims by ENS - You must ipt of the claims  05/25/2010 02:40:26 PM 2 \$ 300.00                  | Dollar Amount           \$ 270.00           verify each claim on the Level 2 - ENS Claim Acknowledgement Report - to be delivered within 1                   |
| Tax ID<br>NOTE: To guarantee<br>business day of rece<br>Organization:<br>Receipt Date:<br>Receipt Time:<br># of Claims:<br>Dollar Amount:<br>System: | # of Claims 1 the receipt of claims by ENS - You must ipt of the claims 05/25/2010 02:40:26 PM 2 \$ 300.00 T1X                | Dollar Amount           \$ 270.00           verify each claim on the Level 2 - ENS Claim Acknowledgement Report - to be delivered within 1                   |
| Tax ID NOTE: To guarantee business day of rece Organization: Receipt Date: Receipt Time: # of Claims: Dollar Amount: System: Tax ID                  | # of Claims  1 the receipt of claims by ENS - You must ipt of the claims  05/25/2010 02:40:26 PM 2 \$ 300.00 T1X  # of Claims | Dollar Amount         \$ 270.00         verify each claim on the Level 2 - ENS Claim Acknowledgement Report - to be delivered within 1         Dollar Amount |

![](_page_10_Picture_3.jpeg)

#### Sample Reports – Level 2 Report

The Level 2 report will be delivered within one business day after you receive your Level 1 report. The Level 2 report is used to verify the receipt of claims that were listed on the Level 1 report. The Level 2 report will provide specific details like, Patients Names, Provider Names, Insured ID Numbers, Patient Account Numbers, Claim Status, etc. Each claim will have a status of ACCEPTED or **REJECTED.** If you signed up for Electronic Claims Tracking (ECT), the ECT number for each claim is shown on the report. This number can be used to search for a claims status in the Electronic Claims Tracking System. If you notice claims missing from the report that you expected to be there contact Technical Support.

#### LEVEL 2 - ENS CLAIM ACKNOWLEDGEMENT REPORT

CLAIMS RECEIVED BY ENS FOR PROCESSING

| As Of               | PFTN                        | Provider          | ENS ID    | Patient Acct # | Insured ID # | Service    | Date(s)    | Payer Name          | Patient Name | Provider Name | Insured Name | Claim Value |
|---------------------|-----------------------------|-------------------|-----------|----------------|--------------|------------|------------|---------------------|--------------|---------------|--------------|-------------|
|                     |                             | Sub Id            |           |                |              | From       | To         |                     |              |               |              |             |
|                     |                             |                   |           |                |              |            |            |                     |              |               |              |             |
| 05/12/2010          | 0436675                     | LHMD              |           |                |              | 04/01/2010 | 04/01/2010 | CIGNA               |              |               |              | \$86.27     |
|                     |                             |                   |           |                |              |            |            | HEALTHCARE          |              |               |              |             |
| Status - AC<br>Subm | CEPTED - E<br>itter Trace # | CT #: 2010<br>142 | 051240701 | T1X            | ->CIGNA HEA  | LTHCARE PR | PO/POS/EPO |                     |              | •             | •            |             |
| 05/12/2010          | 0436675                     | LHMD              |           | ŀ              | ŀ            | 05/11/2010 | 05/11/2010 | CIGNA               |              |               | 1            | \$95.00     |
|                     |                             |                   |           |                |              |            |            | HEALTHCARE          |              |               |              |             |
| Status - AC<br>Subm | CEPTED - E<br>itter Trace # | CT #: 2010<br>142 | 051240701 | T1X            | ->CIGNA HEA  | LTHCARE PR | PO/POS/EPO |                     |              |               |              |             |
| 05/12/2010          | 0436675 ·                   | LHMD              |           |                |              | 05/11/2010 | 05/11/2010 | CIGNA<br>HEALTHCARE |              |               |              | \$385.00    |
| Status - AC<br>Subm | CEPTED - E<br>itter Trace # | CT #: 2010        | 05124070  | T1X            | ->CIGNA HEA  | LTHCARE PR | PO/POS/EPO | 1                   |              | l             | •            |             |

![](_page_11_Picture_5.jpeg)

#### Sample Reports – Payer Reports

Once claims are transmitted to the payer(s), the IS system is updated based on information received from the payer(s). This information may differ slightly in each report, depending on what is provided by the payer. The Payer report is used to verify that the Payer has received the claims and accepted them into their system for adjudication. If the payer rejects the claim, they will provide a reason for the rejection. The claim must be corrected and resubmitted to them, through ENS.

|                                       |                                                                     |                                |          |                |              | CLAII           | M STATUS      | REPORT     |              |               |              |             |
|---------------------------------------|---------------------------------------------------------------------|--------------------------------|----------|----------------|--------------|-----------------|---------------|------------|--------------|---------------|--------------|-------------|
| As Of                                 | PFTN                                                                | Provider<br>Sub Id             | ENS ID   | Patient Acct # | Insured ID # | Service<br>From | Date(s)<br>To | Payer Name | Patient Name | Provider Name | Insured Name | Claim Value |
| 5/12/2010                             | 123                                                                 | AAA                            | ZZZ123   | ABCDEFG        | 1234587      | 05/04/2010      | 05/04/2010    | CIGNA      | Doe. John    | Doctor Pepper | Doe. John    | \$90.00     |
| atus - CL/<br>Submi<br>ENS E<br>Payer | AIM ACCEP1<br>tter Trace #<br>ECT #201005<br>Trace #(<br>M ACCEPTEI | TED BY CIG<br>50<br>D BY PAYEI | ina<br>R |                |              |                 |               |            |              |               |              |             |

![](_page_12_Picture_3.jpeg)

## **Congratulations!**

- You have now completed File Upload for ANSI 837 File self-service training
- Questions or issues can be reported in one of two ways
  - Email Technical Support at <u>tsupport@ENShealth.com</u>
  - Or, call at 1-866-367-9778
- We appreciate your business!

![](_page_13_Picture_6.jpeg)